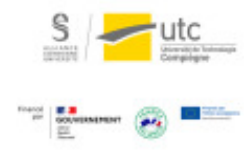

# Tutoriel : utiliser les forums sur Moodle

Version : M.À.J. V.1.1

Date : 08/03/2024

Auteur(s) : Cellule d'Appui Pédagogique UTC

# Table des matières

| Introduction                | . 3 |
|-----------------------------|-----|
| 1. Forum des nouvelles      | . 4 |
| 2. Activité « Forum »       | . 5 |
| 3. Ajouter un nouveau sujet | . 7 |
| 4. Répondre                 | . 8 |
| 5. Suivre les discussions   | . 9 |

# Introduction

Il existe deux types de forum sur Moodle :

- Le premier, le « Forum des nouvelles », est ajouté automatiquement à chaque cours et est unilatéral ; seuls les enseignants peuvent annoncer des messages aux étudiants. Il n'y en a qu'un par cours.
- Le second type de forum est l'activité « Forum » qui peut être ajoutée par l'enseignant n'importe où dans le cours et qui permet un réel échange structuré avec les étudiants.

#### 1. Forum des nouvelles

Ce forum est créé automatiquement dans la section 0 de chaque cours. Seuls les enseignants peuvent y écrire. Les étudiants sont abonnés par défaut à ce forum, ils recevront une notification à chaque message.

Q

C'est ce type de forum qu'il faut utiliser pour vos annonces importantes sur le planning, les outils utilisés, rappeler les dates de rendus... C'est l'outil idéal pour envoyer un message à l'ensemble des étudiants d'un cours Moodle.

S'il est supprimé par erreur, vous pourrez le réactiver.

- 1 Dans les « Paramètres » de votre espace.
- 2 Ouvrez l'onglet « Apparence » .

```
3 Choisissez « 1 » dans « Nombre d'annonces ».
```

| Format de cours                              |                  |   |
|----------------------------------------------|------------------|---|
| <ul> <li>Apparence</li> </ul>                |                  |   |
| Imposer le thème                             | Ne pas imposer 🗢 |   |
| Imposer la langue                            | Ne pas imposer   | ¢ |
| Nombre d'annonces 📀                          | 0 \$             |   |
| 0                                            |                  |   |
| Afficher le carnet de notes<br>aux étudiants | Oui 🗢            |   |

#### 2. Activité « Forum »

Vous pouvez ajouter des forums où tout le monde peut participer.

- 1 Activez le mode édition.
- 2 Cliquez sur « Ajouter une activité ou une ressource »
- 3 Sélectionnez l'activité « Forum » et cliquez sur « Ajouter ».

| 0 | •   | Feedback  | Les image   |
|---|-----|-----------|-------------|
| - | -   |           | s'abonner   |
| ۲ | 885 | Forum     | L'enseigna  |
| 0 | U,  | Glossaire | complèter   |
| 0 |     | Lecon     | d'un nomb   |
| 0 | The | Leçon     | d'entre eux |

- 4 Nommez votre forum.
- 5 Choisissezle « Type de forum ».

| Type de forum<br>Chaque personne lanc | r utilisation générale 🗧 🖨              |
|---------------------------------------|-----------------------------------------|
| Chaque personne lanc                  |                                         |
| Forum quastions/répa                  | e une discussion unique                 |
| Dieponibilitó                         | nses                                    |
| Forum standard affiche                | e comme un blog<br>utilisation générale |
| Annexes et nombre d                   | attrisectori generale                   |
| Inscription et suivi des messages     |                                         |
| Verrouillage des discussions          |                                         |
| Nombre maximal de messages            |                                         |

- Forum standard pour utilisation générale (par défaut) : Chaque étudiant peut entamer un nouveau sujet discussion. Le message le plus récent s'affiche en dernier.
- Chaque personne lance une discussion unique : Un seul sujet de discussion sur lequel chacun peut s'exprimer. Idéal pour un débat.
- Forum questions/réponses : L'enseignant initie une discussion en posant une question. Les

0

 $\star$ 

étudiants ne pourront voir les réponses des autres étudiants à cette question que lorsqu'ils auront eux-mêmes participé à cette discussion.

- Forum standard affiché comme un blog : Chaque étudiant peut entamer un nouveau sujet de discussion. Le message le plus récent s'affiche en premier.
- Une seule discussion : Chaque étudiant ne peut entamer qu'une seule discussion, à laquelle chacun peut répondre. Utile pour les projets individuels.
- 6 Inscription et suivi des messages

Par défaut les étudiants choisissent quelles discussions suivre (c'est-à-dire qu'ils reçoivent une notification à chaque nouveau message).

Nous vous conseillons de laisser ce paramètre car à mesure que le forum grandira, les étudiants seront submergés de mails de suivi.

| Annexes et nombre                          | de mots                 |
|--------------------------------------------|-------------------------|
| <ul> <li>Inscription et suivi d</li> </ul> | es messages             |
| Mode d'abonnement 📀                        | Abonnement facultatif 🔹 |
| Suivi des messages 🛛 🕄                     | Facultatif 🗢            |
| Verrouillage des dise                      | cussions                |
| Nombre maximal de                          | messages                |

7 Cliquez sur « Enregistrer et revenir au cours » OU « Enregistrer et afficher ».

#### 3. Ajouter un nouveau sujet

Vous pouvez ajouter des forums où tout le monde peut participer.

- 1 Pour ajouter un fil de discussion, il faut afficher le forum.
- 2 Puis cliquer sur « Ajouter une discussion ».

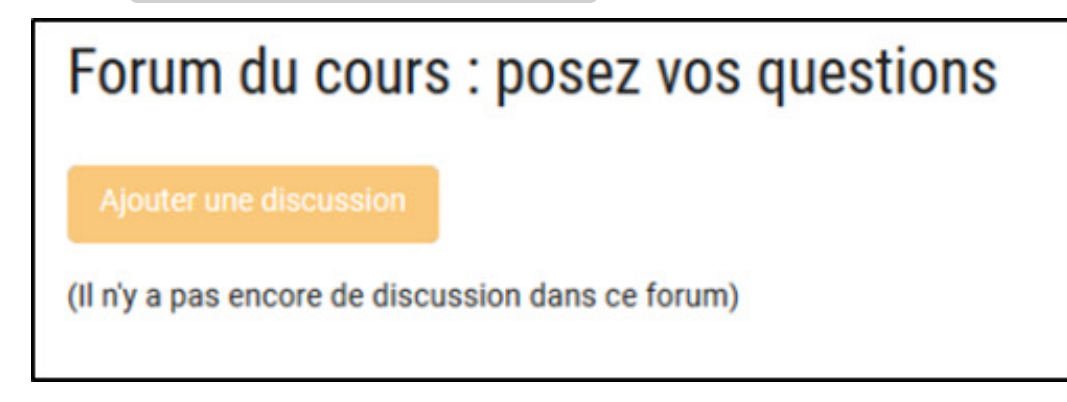

# 4. Répondre

- 1 Cliquez sur « Répondre ».
- 2 Ecrivez votre message
- 3 Cliquez sur « Envoyer ».

|                 | Permalien | Modifier | Supprimer | Répond |
|-----------------|-----------|----------|-----------|--------|
| z votre rénonse |           |          |           |        |
| E TOUC TOPOTION |           |          |           |        |
|                 |           |          |           |        |
|                 |           |          |           |        |
|                 |           |          |           |        |

8

# 5. Suivre les discussions

Vous pouvez vous abonner à tout le forum (c'est-à-dire recevoir un mail à chaque nouveau message) ou à certains fils de discussion.

| Discussion          | lancée par                    | Dernier message              | Réponses | M'abonner |
|---------------------|-------------------------------|------------------------------|----------|-----------|
| ۲ median A14        | iman Dhabi<br>6 nov. 2017     | Iman Dhabi<br>6 nov. 2017    | 0        | 00        |
| y Median P09        | Emilien Dupré<br>24 oct. 2016 | André Dupont<br>27 oct. 2016 | 2        | 0         |
| Affectation TP MQ01 | André Dupont                  | Julie Li<br>19 sept. 2016    | 2        | 0         |